## ZŘ - Hodnocení

V tomto stavu provedeme hodnocení nabídek. V prvním kole hodnocení provedeme posouzení, zda-li je nabídka uvedena v českém jazyce a zda-li nabídka sortimentem odpovídá naší poptávce.

Otevírání nabídek

| veteye zakaday. Registr doda                                                                                                    | että Registradavatetä E-träß                                                                                                    | 8 Hồj Gernin Mitron Josef.                                                                                                    | demo                                           | Odbišeni           |
|----------------------------------------------------------------------------------------------------|----------------------------------------------------------------------------------------------------|----------------------------------------------------------------------------------------------------|------------------------------------------------|--------------------|
|                                                                                                    | CICNU OF IKAKE<br>izek, 43 zedevatelů s 23 dedevatelů                                                                                                    | : UZISUE                                                                                                    |                                                |                    |
|                                                                                                    |                                                                                                    |                                                                                                    |                                                |                    |
|                                                                                                    | Domů / Zadávaci Azení / Zh.3.Otev                                                                                                    | dená vsizva (VZ., 7 Verava                                                                                                    |                                                |                    |
| Må zadävaci ilizeni                                                                                                    | ZŘ 3 Otevřená v                                                                                                    | ýzva (VZ malého ro:                                                                                                    | zsahu.)                                        |                    |
| Seznam                                                                                                    |                                                                                                    |                                                                                                    |                                                |                    |
| Založení nové VZ                                                                                                    | vice podrabnosti                                                                                                    | znalit i skolit koncept                                                                                                    | 4 photosof                                     | Pokračovat F       |
| Založení nevého průzkumu trhu                                                                                                    |                                                                                                    |                                                                                                    |                                                |                    |
| Zaniavy (34)                                                                                                    | Otevírání nabidek                                                                                                    |                                                                                                    |                                                |                    |
| All and a set of a                                                                                                    |                                                                                                    |                                                                                                    |                                                |                    |
| Remotive subjery                                                                                                    | 1. Zpřístupnéní 2. Odstrovan                                                                                                    | <ul> <li>3. Spheri pozadavků</li> </ul>                                                                                                    |                                                |                    |
| Katalog organizaci                                                                                                    |                                                                                                    |                                                                                                    |                                                |                    |
|                                                                                                    | Kontrola spinění požadav                                                                                                    | vků dle § 71 odst. 9 ZVZ a vyřa:                                                                                                    | rení nabídky                                   | •                  |
| Přehlod požadavků                                                                                                    | Dedavatel                                                                                                    | Nebidka                                                                                                    | Splinje                                        |                    |
| Vytvolit nový                                                                                                    | Jirka Test, s.r.o. 1                                                                                                    | nabidkový formáláť                                                                                                    | V 0                                            | Nerschodnuto       |
| - Sealers                                                                                                    | Jeka Test. s.r.o.2                                                                                                    | nabidkový formulář                                                                                                    | V 0                                            | Nerschodnuto       |
| Constitution of the                                                                                                    | John Test, s.r.o.3                                                                                                    | nabidkový formulář                                                                                                    | 🗸 0                                            | Nerschodnuto       |
| O pheciamece as                                                                                                    | John Test, s.r.o.5                                                                                                    | nabidkový formulář                                                                                                    | 🗸 ଡ                                            | Nerschodnuto       |
| O ZR - Pfljeen nabidek                                                                                                    |                                                                                                    |                                                                                                    |                                                |                    |
| - 2R - Hodnoceni                                                                                                    | Varianty                                                                                                    |                                                                                                    |                                                |                    |
| <ul> <li>Otevisini nabidek</li> </ul>                                                                                                    | Nizev                                                                                                    | Dodavatel                                                                                                    |                                                | Spinino            |
| Posouzení nabidek                                                                                                    | 1-2R 3 Otenfenk vizva (VZ                                                                                                    | Jeka Test, s.r.a. J                                                                                                    |                                                |                    |
| Hudnoceni nabidek                                                                                                    | 2-28.3 Otesteni vizva (VZ                                                                                                    | John Test S.C.B.                                                                                                    |                                                |                    |
| - ZŘ - Vyhodnoceno                                                                                                    | 4-28.3 Obevřená výzva DVZ                                                                                                    | John Test a.r.o.5                                                                                                    |                                                |                    |
| - Zadāno                                                                                                    |                                                                                                    |                                                                                                    |                                                |                    |
| - Uzamčeno                                                                                                    | vice.podrubnosti                                                                                                    | andit I slubt honorat                                                                                                    | <ul> <li>phyliched</li> </ul>                  | Pokračovat F       |
| administrace                                                                                                    | Revined politiky tiou canadamy holi                                                                                                    | ladičkov.                                                                                                    | Subarr                                         | cm: 010-030-030-11 |
|                                                                                                    |                                                                                                    |                                                                                                    |                                                |                    |
|                                                                                                    |                                                                                                    |                                                                                                    |                                                |                    |
| Elektronické tržiště                                                                                                    | O systému                                                                                                    | Odkazy                                                                                                    |                                                |                    |
| Online 828 apillarea unachida sada<br>sprinir a samopaira patiente anno patiente anno<br>versiga a statutar a minimutant de<br>Riedatarang belondarch, editativa a<br>montaj prini de londarciar i unalpatien an<br>anno anno anti prini de londarciar i unalpatien an | Atón vehijni - <u>Genin - elektronichi b</u><br>Alivat - K. Cenu slovič strokov<br>ch nákladů <u>Povimi vrválosti stro</u><br>transparvetni - <u>Povimi rád</u><br>transparvetni - <u>Povimi rád</u> | ofilitid = EnQCasto<br>2 EnQCasto<br>2 Englishering<br>2 Englishering | i dotacu a odpov<br>na sucitim<br>urintvarosti | 44                 |
| a noneccora sugar je                                                                                                    | and sugar the months                                                                                                    |                                                                                                    |                                                |                    |
| © Sentaxik, 3.7.0, Oxdevatel felleni                                                                                                    | CH.s.c.a. Všechna práva vyhrazena.                                                                                                    |                                                                                                    |                                                | <b>₹</b> * f       |

Zeleným symbolem posuneme příslušnou nabídku k dalšímu hodnocení.

Červeným symbolem lze nabídku vyřadit. V takovém případě se objeví textové pole pro doplnění odůvodnění vyřazení takové nabídky.

Kontrolu podané nabídky provedeme kliknutím na link **Nabídkový formulář.** Na předchozí stránku se vrátíme kliknutím na link **zpět.** 

| Veřejné zakádky Registr dodava                                                 | telå Registrzadavatelå E-tr2608 Måj                                     | Germin Kalenas Jasef                             | 6. Zedenstel s.c.s           |
|--------------------------------------------------------------------------------|-------------------------------------------------------------------------|--------------------------------------------------|------------------------------|
| Charles                                                                        |                                                                         |                                                  |                              |
| 🥑 Gemin.                                                                       | CZ   Elektronické trži                                                  |                                                  | demoverze                    |
| - Il vereinisch zuwal                                                          | es, 43 converses a 23 observations                                      |                                                  |                              |
|                                                                                | Domů / Zadávaci Rzení / Zh.3.Otevřená víz                               | va. (VZ / Nabidka                                |                              |
| Nő zadávaci Azeni                                                              | T05 - zobrazení forn                                                    | nuláře                                           | Obsah                        |
| 2gwiwy (33)                                                                    | vice podrubnosti                                                        | zpět                                             | Experiment do 191            |
| Rémcové smlouvy                                                                | Ter and the second                                                      | 1000                                             | Experience do rea            |
| Katalog organizaci                                                             | Nabidka                                                                 |                                                  |                              |
| / Soulies                                                                      |                                                                         |                                                  |                              |
| O Specifikace VZ                                                               | Dodavatel                                                               | Zadavatel                                        |                              |
| O 28 - Piljem nabidek                                                          | Ofedei näzev dodavatele:<br>Jeka Test 6.6.0 1                           | Ofedni nicrev za<br>Zadavatel s.r.o              | odavatelie:                  |
| - ZR - Hodnocení                                                               | HC: 00124021                                                            | IC: 90124021                                     |                              |
| <ul> <li>Otevitari nabidek</li> <li>Posouzeni nabidek</li> </ul>               | Humi 2/44                                                               | Dobi 2/44                                        |                              |
| Hodrocení nabilek                                                              | 20277 Hana                                                              | 26777 (Brie                                      |                              |
| - ZŘ - Vyhodnoceno                                                             | Specifikace VZ                                                          |                                                  |                              |
| - Zadáno                                                                       | Název V2: 28.3 Otevřená vázva (V2 n<br>Druh zadávacího lizení: V200-    | wikho rozsahu.)<br>Iená výzva                    |                              |
| administrace                                                                   | Druh VZ: Dodávky (zbož)<br>Sestámová (jele: Tatol (2)                   |                                                  |                              |
|                                                                                | Systemore call: 100212/000024                                           | Vība                                             |                              |
|                                                                                | Spicová značka dodavatele                                               |                                                  |                              |
|                                                                                | Dec 28.0                                                                | 6.3012 10:23:00                                  |                              |
|                                                                                |                                                                         |                                                  |                              |
|                                                                                | Nabidkový formulář                                                      |                                                  |                              |
|                                                                                | UPOZORNÉNÉ: Zadávejte celkovou cen<br>Naložili azhidirasi cena, baz DIN | u za předmět/položka, nikoliv )                  | jednotkovou cenut            |
|                                                                                | taner.org                                                               | (and                                             | 119000                       |
|                                                                                | Produktový list (není požado                                            | ván)                                             |                              |
|                                                                                | Popis                                                                   |                                                  |                              |
|                                                                                | Pfiloha                                                                 |                                                  |                              |
|                                                                                |                                                                         |                                                  |                              |
|                                                                                | Nävrh smlouvy                                                           |                                                  |                              |
|                                                                                | Popis                                                                   |                                                  |                              |
|                                                                                | Pfiloha                                                                 |                                                  |                              |
|                                                                                | Dalii emčisti nabidov                                                   |                                                  |                              |
|                                                                                | Parala Statistics Installing                                            |                                                  |                              |
|                                                                                | Prilota                                                                 |                                                  |                              |
|                                                                                |                                                                         |                                                  |                              |
|                                                                                | Doklady k prokázání splnění l                                           | kvalifikačních předpokla                         | idů (není požadováno)        |
|                                                                                | Popis                                                                   |                                                  |                              |
|                                                                                | Pfiloha                                                                 |                                                  |                              |
|                                                                                |                                                                         |                                                  |                              |
|                                                                                | Vytvoril                                                                | -                                                |                              |
|                                                                                | Jointo a promosi Jak V                                                  |                                                  |                              |
|                                                                                | doporučených položek                                                    |                                                  |                              |
|                                                                                |                                                                         |                                                  | Subproces: ET-010-030-060-07 |
|                                                                                | Prilohy                                                                 |                                                  |                              |
|                                                                                | vice.podesbeasti                                                        | zeit                                             | Exportment do PDF            |
|                                                                                |                                                                         |                                                  |                              |
|                                                                                | Verze formuláře                                                         |                                                  |                              |
|                                                                                | <ul> <li>Vioženo</li> <li>1 28.06.2012 10:24 Jan Wba</li> </ul>         | Posledni zmilna<br>28.06.2012 10:24 Jan Vrha     | právě zobrazena              |
|                                                                                |                                                                         |                                                  |                              |
| Elektronické tržiště                                                           | O systému                                                               | Odkazy                                           |                              |
| Online 828 aplikace unoblide subjets                                           | tóm veňejné 🔹 Genéri - elektronické tržiště                             | • ENQ - Cast                                     | té ditacu a odpověd          |
| sprävy a samosprävy elektronicky pad<br>veřejné zakázky s minimalizací všech   | évet • K.čemu slouží stržilté?<br>nakladů. • Povími zoužívaní stržiltě  | <ul> <li>Požadavko</li> <li>Požadavko</li> </ul> | na autolen<br>a afatvanosti  |
| Představuje jednoduchý, efektivní a tr<br>model při obchodování veřejného sekt | wnsparantni · Provozni, čád, etxiliště<br>arv                           | • Zeptette a                                     |                              |
| s komertnini subjekty.                                                         | informajte se o novinkách:                                              | Secondar, au                                     |                              |
| © Sentanik, a.r.o. Dodavatel Asleni (X                                         | 21 a.c.a. Vilechna práva vyhrazena.                                     |                                                  | <b>38</b> 4                  |
|                                                                                |                                                                         |                                                  |                              |

Máme-li první posouzení nabídek hotovo, klikneme na tlačítko **pokračovat.** 

## Posouzení nabídek

V tomto kroku posuzujeme přijatelnost nabídky. V případě stanovených limitů provedeme kontrolu, zda-li nabídka odpovídá poptávce.

| Vefejné zakázky Registr doda          | watelő Registrzadavatelő E-tržilté Mőj                         | Germin Baleros.Josef     | Zalavatel 6.4.a. | - Odhäiseni         |
|---------------------------------------|----------------------------------------------------------------|--------------------------|------------------|---------------------|
| Gemin                                 | 1.CZ   Elektronické trž<br>Mark, 44 radavatelů a 23 dodavatelů |                          | demo             | verze               |
|                                       | Domů / Zadávaci Rzení / 28.3 Otevřená vá                       | tva (VZ / Úprava         |                  |                     |
| Má zadávaci řízení                    | ZŘ 3 Otevřená výzv                                             | a (VZ malého ro          | zsahu.)          |                     |
| Zaniwy (333)                          |                                                                |                          |                  |                     |
| Rimond and and                        | vice podrobnosti                                               | znalit I skolit koncept  | e photosol       | PolesCovat 1        |
| Katalog organizaci                    | Posouzení nabídek                                              |                          |                  |                     |
| Pfehled poZadavků                     | Posouzeni nabidek <sup>9</sup>                                 |                          |                  |                     |
| Vytvořit nový                         | ZŘ 3 Otevřená výzva (VZ malého                                 | rozsahu.)                |                  |                     |
| 2 Soulies                             | Nizev                                                          | Dodavatel                | Sphinge          |                     |
| O Specifikace VZ                      | 1-28.3 Obsidená výzva DVZ                                      | John Test, s.r.o. 3      | 🖌 🙆              | Nerschodnuto        |
| O 2Ř - Příjem nabidek                 | 2-28, 3. Obevhená volzva. DVZ                                  | Jitka Test, s.r.o.2      |                  | Nerschodnuto        |
| - ZR - Hodnoceni                      | 3-28.3 Obevitená vylzva DVZ                                    | John Test, s.r.o.3       | ✓ 0              | Nerschodnuto        |
| Otevitání nabídek                     | 6-28.3 Obeviená vylzva DVZ                                     | John Test, s.r.o.5       | 🗸 🖌              | Nerschodnuto        |
| <ul> <li>Posouzení nabidek</li> </ul> | vite substanti                                                 | male Lukele low-ant      | 4 shekhed        | Delegional 1        |
| Hodrocení nabidek                     | The production                                                 | action ( among concerns) | - prosecute      |                     |
| - ZŘ-Vyhodnoceno                      | Rovinel politiky jesu stradeny hvězdůkou                       |                          | Subpro           | ces: 010-030-030-15 |
| - Zadāno                              |                                                                |                          |                  |                     |
| - Uzamčeno                            |                                                                |                          |                  |                     |
| administrace                          |                                                                |                          |                  |                     |
|                                       |                                                                |                          |                  |                     |
|                                       |                                                                |                          |                  |                     |

Pomocí zeleného resp. červeného symbolu rozhodneme o přijatelnosti či nepřijatelnosti nabídky. Do dalšího kroku přejdeme pomocí tlačítka **pokračovat.** 

Hodnocení nabídek

| Memory     Andress       Market Rend     Cale Andress Rend       Market Rend     Cale Andress Rend                                                                                                    | Vefejné zakázky Registr dodavat       | selå Regi                  | etr zadavatelů – E-tržilká                                            | ) Můj Gemin   | sisteres Jos         | et. Zadavatet s | Odhisteni              |
|----------------------------------------------------------------------------------------------------|---------------------------------------|----------------------------|-----------------------------------------------------------------------|---------------|----------------------|-----------------|------------------------|
| His radiusci filterii     Zakisci filterii     Ză O Clevineterii vizina (VZ, rulente)       Zamiru (2000)     Xis contributinetii     zmili 1 shilli Loccetii     4 phicherii (2000)       Katalog organizacii     Xis contributinetii     zmili 1 shilli Loccetii     4 phicherii (2000)       Webbel picebalevidi     Ză O Clevineterii vizina (VZ, malébo rozsahuu, 1)     1 minimum       Webbel picebalevidi     Ză O Clevineterii vizina (VZ, malébo rozsahuu, 1)     1 minimum       Webbel picebalevidi     Ză O Clevineterii vizina (VZ, malébo rozsahuu, 1)     1 minimum       Sepecifikace VZ     2 să O Clevineterii vizina (VZ, malébo rozsahuu, 2)     1 minimum       Sepecifikace VZ     2 să O Clevineterii vizina (VZ, malébo rozsahuu, 2)     1 minimum       Sepecifikace VZ     2 să S Clevineterii vizina (VZ, malébo rozsahuu, 2)     1 minimum       Sepecifikace VZ     2 să S Clevineterii vizina (VZ, malébo rozsahuu, 2)     1 minimum       Sepecifikace VZ     2 să S Clevineterii vizina (VZ, malébo rozsahuu, 2)     1 minimum       Sepecifikace VZ     2 să S Clevineterii vizina (VZ, malébo rozsahuu, 2)     1 minimum       Sepecifikace VZ     2 să S Clevineterii vizina (VZ, malébo rozsahuu, 2)     1 minimum       Sepecifikace VZ     2 să S Clevineterii vizina (VZ, malébo rozsahuu, 2)     1 minimum       Sepecifikace VZ     2 să S Clevineterii vizina (VZ, malébo rozsahuu, 2)     1 minimum       Sepecifikace                                                                                                    | Gemin.                                | <b>CZ</b>  <br>ek, 44 ceda | Elektronické                                                          | tržiště       |                      | den             | ioverze                |
| His radiusci Russi       ZŘ 3 Otevřená výzva (VZ malého rozsahu.)         Zprivy (203)       xisk zodušnosti         Rámcová sankovy       kali kali kancová sankovy         Roda       zušk 1 skili kancová sankovy         Roda       zušk 2 dokušnosti         Vetvořil nový       ZŠ 3 Otevřená výzva (VZ malého rozsahu.)         Vetvořil nový       ZŠ 3 Otevřená výzva (VZ malého rozsahu.)         Specifikace VZ       2 Š 3 Otevřená výzva (VZ malého rozsahu.)         Specifikace VZ       2 Š 3 Otevřené výzva (VZ malého rozsahu.)         Specifikace VZ       2 Š 3 Otevřené výzva (VZ malého rozsahu.)         Specifikace VZ       2 Š 3 Otevřené výzva (VZ malého rozsahu.)         Specifikace VZ       2 Š 3 Otevřené výzva (VZ malého rozsahu.)         Specifikace VZ       2 Š 3 Otevřené výzva (VZ.         Specifikace VZ       2 Š 3 Otevřené výzva (VZ.         Specifikace VZ       2 Š 3 Otevřené výzva (VZ.         Specifikace VZ       2 Š 3 Otevřené výzva (VZ.         Specifikace VZ       2 Š 3 Otevřené výzva (VZ.         Specifikace VZ       2 Š 3 Otevřené výzva (VZ.         Specifikace VZ       2 Š 3 Otevřené výzva (VZ.         Specifikace VZ       2 Š 3 Otevřené výzva (VZ.         Specifikace VZ       2 Š 3 Otevřené výzva (VZ.         Otevodelné peření       S                                                                                                    |                                       | Domô / 2                   | tadávaci itzení / 28.3.0tevé                                          | ená vázva čvž | / Oprava             |                 |                        |
| Zprivy (233     xick zostratenti     zmit / sizit Jonnest     4 phrachent     Patenticule       Noted goldaniski     Xick zostratenti     Zik 3 Othervienk vrjava (VZ malého rozsahna.)     C       Webed goldaniski     Zik 3 Othervienk vrjava (VZ malého rozsahna.)     C       Vetvelik nový     Diskemini zázaz (100.00%)     uszekt. hodoszív       Seculine     Seculine vizz     Diskemini zázaz (100.00%)     uszekt. hodoszív       Seculine vizz     Seculine vizza (102                                                                                                    | Má zadávaci řízení                    | ZŘ 3                       | 3 Otevřená v                                                          | ýzva (V       | Z malého r           | ozsahu          |                        |
| Namecovi sankavy     total total t                          | Zprivy (33)                           |                            |                                                                       |               |                      |                 | ·                      |
| Kotalog organizaci     Hodnoceni nabidek       Weblad peckalviki     ZŠ 3 Otovršenia výzva (VZ malého rozsahu.) *       Vytvoříl nový     Dodavstela Aug. 100.00 *       Stadam     Dodavstela výzva (VZ malého rozsahu.) *       Stadam     Dodavstela Aug. 100.00 *       Stadam     Dodavstela výzva (VZ malého rozsahu.) *       Stadam     Dodavstela Aug. 100.00 *       Stadam     Dodavstela výzva (VZ.       Stadam     Dodavstela výzva (VZ.       Stadam     Dodavstela výzva (VZ.       Stadam     Dodavstela výzva (VZ.       Stadam     Dodavstela výzva (VZ.       Stadam     Dodavstela výzva (VZ.       Stadam     Dodavstela výzva (VZ.       Stadam     Dodavstela výzva (VZ.       Stadam     Dodavstela výzva (VZ.       Stadam     Dodavstela výzva (VZ.       Stadam     Dodavstela výzva (VZ.       Stadam     Dodavstela polskal       Odlevodalna polskal     Dodavstela polskal       Stadam     Dodavstela polskal       Stadam     Dodavstela de §181 delst. 5 2/2       Stadam     Stadavstela de §181 delst. 5 2/2       Stadamizaci     Stadavstela de §181 delst. 5 2/2                                                                                                    | Rémotoré sankoury                     | vice.p                     | odrobnosti                                                            |               | znik i skik koncept  | 4 photoho       | Pokračovat F           |
| Weblad poladiviků     ZŘ 3 Otovřetná výzva (VZ malého rozsahu.)       Vytvořík nový     Skolm       Svalmi     -       Svalmi     -       Specifikace VZ     -       2 Ř. Příjem sakládki     -       2 Ř. Příjem sakládki     -       - Zříš 3 Otovřeník vízna (VZ.     -       - Sválka (Stanhouk vízna (VZ                                                                                                    | Katalog organizaci                    | Hodn                       | ocení nabídek                                                         |               |                      |                 |                        |
| Vytveliki nový     poladi Nizev     Dodavstel     Hodaccal     Alce       1     2.25.2. Osteňnak svizna N/2     365. Stat. Las.2.3     100.06 %     uzersk. hodnatry       0 Specifikace VZ     3.     2.25.2. Osteňnak svizna N/2     365. Stat. Las.2.3     100.06 %     uzersk. hodnatry       0 Zář. Přějem subštek     3.     2.25.2. Osteňnak svizna N/2     365. Stat. Las.2.3     100.06 %     uzersk. hodnatry       0 Zář. Přějem subštek     3.     2.25.2. Osteňnak svizna N/2     365. Stat. Las.2.3     100.06 %     uzersk. hodnatry       0 Zář. Přějem subštek     -     4.     4.25.2. Osteňnak svizna N/2     365. Stat. Las.2.3     100.06 %     uzersk. hodnatry       0 Čář. Přějem subštek     -     -     -     365. Stat. Las.2.3     100.06 %     uzersk. hodnatry       0 Čář. Přějem subštek     -     -     -     365. Stat. Las.2.3     100.06 %     uzersk. hodnatry       0 Čář. Přejem subštek     -     -     -     -     2.55. Osteňnak svizna N/2     365. Stat. Las.2.3     100.06 %       0 Čář. Přejem subštek     -     -     -     -     -     100.06 %       0 Čář. Přejem subštek     -     -     -     -     100.06 %       0 Čář. Přejem subštek     -     -     -     100.06 %                                                                                                    | Přehled počedavků                     | ZŘ 3 0                     | Nevřená výzva (VZ                                                     | malého ro:    | rsahu.) •            |                 |                        |
| Stadem     1.     2.252.0 Controls sizing NZ     36ba.Test.t.s.g.1     980.00%     sameth.holdstafy       Specifikace VZ     3.     2.252.0 Controls sizing NZ     36ba.Test.t.s.g.1     980.00%     sameth.holdstafy       O ZR - Philem aubiduk     -     3.     2.252.0 Controls sizing NZ     36ba.Test.t.s.g.1     98.0 %     sameth.holdstafy       O ZR - Philem aubiduk     -     6.252.0 Controls sizing NZ     36ba.Test.t.s.g.1     98.3 %     sameth.holdstafy       O ZR - Philem aubiduk     -     6.252.0 Controls sizing NZ     36ba.Test.t.s.g.3     98.3 %     sameth.holdstafy       O Christian Individu     -     Controls in phile     molytholdstafy partial     98.3 %     sameth.holdstafy       O Christian Individu     -     Controls in phile     molytholdstafy partial     98.3 %     sameth.holdstafy       O Christian Individu     -     Controls in phile     molytholdstafy partial     98.1 %     sameth.holdstafy       O Christian Individu     -     -     -     -     -     -     -       O Christian Individu     -     -     -     -     -     -       -     -     -     -     -     -     -     -       -     -     -     -     -     -     -     -   <                                                                                                    | Vytvořit nový                         | Poředi                     | Nizev                                                                 |               | Dodawatel            | Hednoceni       | Akce                   |
| A 2.28.2.05.01mba (2010)22                                                                                                    | 1 Kealers                             | 1.                         | 2-28.3 Oberhenk wizva.)                                               | NZ            | 38a Test s.r.s.2     | 100.00 %        | upravit hodnety        |
| C 2R - Ytigen sublidek     C 2R - Tilden sublidek     C 2R - Tilden s      | O Seculificação VZ                    | 2.                         | <ol> <li>28.3 Oberhenk vizza i<br/>3-28.3 Oberhenk vizza i</li> </ol> | N2            | John Test A.C.s. 3   | 99.35 %         | upravit hodnety        |
| ZR - Modenceni     Codivodnisi palati     Odivodnisi palati     Odivodivodnisi palati     Odivodivodni palati     Odivodnisi pa     | O TR - Dillers subidab                | 4                          | 4-2R 3 Oberhená vrizva I                                              | NZ            | John Test a.r.o.5    | 98.33 %         | upravit, hodnety       |
| C Chavitair nabide C Poscari nabide P Poscari nabide P Sectores 2 zalise C Zadise C Zadise C | - 78 - Hodencord                      |                            | Odůvodními pořadi                                                     | nejvýhodnější | nabidka              |                 | •                      |
| Constanti nabiliti     Posculari nabiliti     vidorceni nabiliti     zifi. Vyhodesceno     Zadiano     Canadoseno     Canadoseno     defendence      defendence     defendence      defendence      defen     | <ul> <li>Deviced subject</li> </ul>   |                            |                                                                       |               |                      |                 |                        |
| stochocení nalidek     zR- Vyhodesicene     Zodána     Czadioni dodavatele dle 5181 obt. 5 2V2     Uzemčeno     delevidnoce ktochocení znaliť i ukliť koncení. K předchod Podravitele dle 5181 obt. 5 2V2                                                                                                    | Posouzení sabidek                     |                            |                                                                       |               |                      |                 |                        |
| - zik - Vyhodnoceno<br>- Zadiana<br>- Uzsančeno<br>- Uzsančeno<br>- delektrace • viku zodožností znák i slažk koncest • alnákhad • Polevňovat •                                                                                                    | <ul> <li>Hodrocení nabidek</li> </ul> |                            |                                                                       |               |                      |                 |                        |
| - Zadána Č 2výhodnéh dodavatele dle 5101 odd. 5 2V2<br>- Uzandreno vice. zadrážností ználi i ulaži koncest. 4 předchad Polaračovat 3                                                                                                    | - ZŘ-Vyhodnoceno                      |                            |                                                                       |               |                      |                 |                        |
| - Uzamčeno vice. zodožnosti znašt i služi koncest. • abstatu •                                                                                                    | - Zadáno                              | ð zvi                      | hodnéní dodavatele die §10                                            | Lobit. 5 ZVZ  |                      |                 |                        |
| administrace xica.androlenati zndit.i unitt.i unitt.i | - Uzamčeno                            |                            |                                                                       |               |                      |                 |                        |
|                                                                                                    | administrace .                        | xice.a                     | odrubriosti                                                           |               | andit I what honcest | < photos        | Pokračovat F           |
| Povinsi položky jaou sznačeny hviložičkou. Subproces: 010-030-030-16                                                                                                    |                                       | Provinced (                | poleby jecu senadary hole                                             | dičkeu.       |                      | Sul             | proces: 010-000-030-16 |

Dle zadaných hodnot systém spočte výsledné skóre nabídky. Nejvýhodnější nabídka má nejvyšší procentuální skóre.

Kliknutím na tlačítko **pokračovat** se zobrazí následující přehled. Do dalšího stavu **ZŘ - Vyhodnoceno** se dostaneme přes menu **Akce se zakázkou** a dále **Další stav.** 

| Verené zákády – Registr dodava<br>Contraction – Contraction – | relő Registr zadavastelő E-träsite Műj Germin<br>CZ   Elektronické tržiště | totoms.hond.izetoutot.sz.a                                       |
|----------------------------------------------------------------------------------------------------|----------------------------------------------------------------------------|------------------------------------------------------------------|
|                                                                                                    | Donů / Zadávaci Rossi / 28 3 Otevřená výtva (v2                            |                                                                  |
| Mā zadāvaci Romi                                                                                                    | ZŘ 3 Otevřená výzva (VZ m                                                  | alého rozsahu.)                                                  |
| Zprávy (33)                                                                                                    |                                                                            |                                                                  |
| Rimcové sedenvy                                                                                                    | Systemove disks: T003/12/V00000246                                         | Alice se zakázkou 🥣                                              |
| Estates energies?                                                                                                    | 2303/308 2303/308 57.0                                                     | Cullis stav                                                      |
| Přehled požadavků                                                                                                    | 👘 Specifikace VZ Příjem nabidek mednocení Vy                               | hodrocena Zadáno Zovát VZ<br>Pozastavit<br>Předad dokumentů k 28 |
| wytwork movy                                                                                                    | Zakázka je ve stavu:                                                       | Popis:<br>statedian title VZ is a Zitman skend se ZA             |
| / Soulars                                                                                                    | ZR - Hodnocení                                                             | pro oddilani IT., zvjedni Uživabali konajici u 28.               |
| O Specifikace VZ                                                                                                    | Catum zahājeni 28.06. 10:22                                                |                                                                  |
| 🗢 ZŘ - Příjem nabidek                                                                                                    | Lhéta pro podání nabidky 28.06. 20:40                                      |                                                                  |
| O ZŘ - Hodnocení                                                                                                    | Otevirani abálek 28.06. 11:00                                              |                                                                  |
| - ZŘ - Vyhodnoceno                                                                                                    |                                                                            |                                                                  |
| - Zadáno                                                                                                    | habidka                                                                    | 3/ka Test 67/0 5                                                 |
| - Uzamčeno                                                                                                    | 28.06 10:28                                                                | Viba Jan                                                         |
| administrace n                                                                                                    | Rabidka                                                                    | 34ka Test s.r.o 3                                                |
|                                                                                                    | Rabidka                                                                    | 3ka Test s.r.o 2                                                 |
|                                                                                                    | 28.06 10:25                                                                | Viba Jan                                                         |
|                                                                                                    | Zrušení zadávacího řízení mimo režim                                       | ZVZ minjt                                                        |